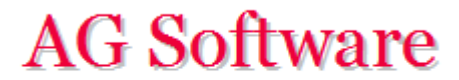

## Generación de facturas recibidas

www.agsoftware.es

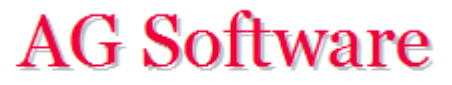

1°) Vamos a la hoja "Entrada Facturas Recibidas". Lo primero que tenemos que hacer es configurar los Patrones (columna N), tal que si ponemos un acrónimo como TEL el programa nos rellene automáticamente todos los campos que suelen tener las facturas de Telefónica.

## PATRONES

| Acrónimo | Cta. Cliente/ Prov | Cta. IVA | Tipo IVA | Cta. IRPF | Tipo IRPF | Cta. Gasto/Ing | Concepto Auto | Doc Auto | Proy. Auto | Seg. Act. Auto | Seg. Geo. Auto |
|----------|--------------------|----------|----------|-----------|-----------|----------------|---------------|----------|------------|----------------|----------------|
| TEL      | 4100013            | 4720021  | 21       |           |           | 6280005        |               | MOVILES  |            |                |                |
| JUAN     | 4000001            | 4720021  | 21       |           |           | 6000001        |               |          |            |                |                |
| ABO      | 4100015            | 4720021  | 21       | 47510002  | 19        | 6230001        | ABOGADO       |          |            |                |                |
| ALBA     | 4000002            | 4720021  | 21       |           |           | 6000001        |               |          |            |                |                |
| JAIME    | 4000004            | 4720021  | 21       |           |           | 6000001        |               |          |            |                |                |
| MOF      | 4300850            | 4770021  | 21       |           |           | 6280002        |               |          |            |                |                |
| GAS      | 4100019            | 4720021  | 21       |           |           | 6280003        | GAS           |          |            |                |                |
| LUZ      | 4100020            | 4720021  | 21       |           |           | 6280004        | LUZ           |          |            |                |                |
|          |                    |          |          |           |           |                |               |          |            |                |                |
|          |                    |          |          |           |           |                |               |          |            |                |                |
|          |                    |          |          |           |           |                |               |          |            |                |                |
|          |                    |          |          |           |           |                |               |          |            |                |                |

2°) Lo siguiente que vamos a hacer es configurar el retorno de carro. Esto hará que cuando estemos grabando los datos de una factura, cuando lleguemos a la columna que digamos salte a la primera columna de la línea siguiente.

|               |           |            |           | Léeme     |
|---------------|-----------|------------|-----------|-----------|
|               | Retorno   | de carro e | n columna | 9         |
| Concepto      | Documento | Proyecto   | Seg. Act. | Seg. Geo. |
| FRA:15520/442 |           |            |           |           |
| FRA:15520/443 |           |            |           |           |

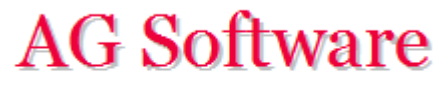

3°) Ahora rellenamos los datos a mano o pegando desde otra aplicación. Como en nuestro ejemplo hemos puesto que haga un retorno de carro en la columna 9, cuando llegue a la columna I volverá a la columna B de la fila siguiente. Si quisiéramos introducir Documento o Proyecto pondremos el retorno en la 10 u 11.

| 1  | 1 | 2        | 3    | 4   | 5                    | 6         | 7          | 8             | 9         | 10         | 11        | 12        |
|----|---|----------|------|-----|----------------------|-----------|------------|---------------|-----------|------------|-----------|-----------|
| 1  |   | ENTRAD   |      | EF  | ACTURA               | S RECI    | BIDAS      |               |           |            |           |           |
| 2  |   |          |      |     |                      |           |            |               |           |            |           |           |
| 3  |   | Progreso |      |     | Fiecutar             | Borr      | ar todo    |               |           |            |           |           |
| 4  |   | Año      | 2015 |     | Ljoodial             |           |            |               |           |            |           | Léeme     |
| 5  |   |          |      |     |                      |           |            |               | Retorno   | de carro e | n columna | 9         |
| 6  |   | Acrónimo | Día  | Mes | <b>Total Factura</b> | Total IVA | Total IRPF | Concepto      | Documento | Proyecto   | Seg. Act. | Seg. Geo. |
| 7  |   | TEL      | 3    | 6   | 121,00€              | 21,00€    |            | FRA:15520/442 |           |            |           |           |
| 8  |   | GAS      | 14   | 10  | 304,92€              | 52,92€    |            | FRA:15520/443 |           |            |           |           |
| 9  |   | TEL      | 25   | 12  | 375,54€              | 65,18€    |            | FRA:15520/444 |           |            |           |           |
| 10 |   | GAS      | 27   | 11  | 446,15€              | 77,43€    |            | FRA:15520/445 |           |            |           |           |
| 11 |   | LUZ      | 10   | 10  | 516,77€              | 89,69€    |            | FRA:15520/446 |           |            |           |           |
| 12 |   | MOF      | 13   | 6   | 605,00€              | 105,00€   |            | FRA:15520/447 |           |            |           |           |
| 13 |   | ABO      | 26   | 6   | 510,00€              | 105,00€   | 95,00€     |               |           |            |           |           |
| 14 |   | ALBA     | 10   | - 7 | 728,61€              | 126,45€   |            | FRA:15520/449 |           |            |           |           |
| 15 |   | JAIME    | 20   | 8   | 799,23€              | 138,71€   |            | FRA:15520/450 |           |            |           |           |
| 16 |   | JUAN     | 30   | - 7 | 869,84€              | 150,96€   |            | FRA:15520/451 |           |            |           |           |
| 17 |   | ALBA     | 12   | 6   | 728,61€              | 126,45€   |            | FRA:15520/452 |           |            |           |           |
| 18 |   | JAIME    | 14   | 10  | 799,23€              | 138,71€   |            | FRA:15520/453 |           |            |           |           |
| 19 |   | JUAN     | 15   | 11  | 869,84€              | 150,96€   |            | FRA:15520/454 |           |            |           |           |
| 20 |   |          |      |     |                      |           |            |               |           |            |           |           |

Si no ponemos nada en Concepto, Documento, Proyecto, etc. *nos pondrá lo que hayamos puesto en los patrones*. Es decir, pesa más lo que pongamos aquí, que lo que haya en los patrones. Esto nos permite poder poner un dato particular para una factura en concreto saltándonos el patrón.

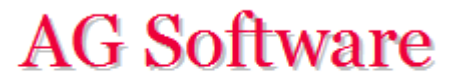

4°) Ahora pulsamos Ejecutar y lo que va a hacer es escribir en la hoja "Entrada Facturas". No va a generar automáticamente los asientos. Tendremos que ir a la hoja "Entrada Facturas", chequear qué tal lo ha hecho y entonces generar los asientos desde allí. También podemos añadir más datos, a mano o pegándolos antes de generar las facturas. Por ejemplo, podemos juntar las emitidas con las recibidas en el fichero que vamos a generar.

|    | А | В          | С            | D             | E              | F           | G           | Н            |             | J           | K      | L        | М       |
|----|---|------------|--------------|---------------|----------------|-------------|-------------|--------------|-------------|-------------|--------|----------|---------|
| 1  |   | GENER      | ACIÓN D      | E FACTU       | IRAS           |             |             |              |             |             |        |          |         |
| 2  |   | Progreso   |              |               | Ejec           | outar       | Borrar todo |              |             |             |        |          |         |
| 4  |   |            |              |               |                |             |             |              |             |             |        |          |         |
| 5  |   |            |              |               |                |             |             | Tipo IV      | A 1         |             |        |          |         |
| 6  |   | Fecha      | Cta. Tercero | Total Factura | Importe B. Imp | Importe IVA | Importe RE  | Cta. B. Imp. | Cta IVA Sop | Cta IVA Rep | Cta RE | Tipo IVA | Tipo RE |
| 7  |   | 03/06/2015 | 4100013      | 1.250,00 €    | 119,05€        | 25,00€      |             | 6280005      | 4720021     |             |        | 21       |         |
| 8  |   | 14/10/2015 | 4100019      | 304,92€       | 252,00€        | 52,92€      |             | 6280003      | 4720021     |             |        | 21       |         |
| 9  |   | 25/12/2015 | 4100013      | 375,54€       | 310,36€        | 65,18€      |             | 6280005      | 4720021     |             |        | 21       |         |
| 10 |   | 27/11/2015 | 4100019      | 446,15€       | 368,72€        | 77,43€      |             | 6280003      | 4720021     |             |        | 21       |         |
| 11 |   | 10/10/2015 | 4100020      | 516,77€       | 427,08€        | 89,69€      |             | 6280004      | 4720021     |             |        | 21       |         |
| 12 |   | 13/06/2015 | 4300850      | 510,00€       | 500,00€        | 105,00€     |             | 6280002      |             | 4770021     |        | 21       |         |
| 13 |   | 26/06/2015 | 4100015      | 658,00€       | 543,80€        | 114,20€     |             | 6230001      | 4720021     |             |        | 21       |         |
| 14 |   | 10/07/2015 | 4000002      | 728,61€       | 602,16€        | 126,45€     |             | 6000001      | 4720021     |             |        | 21       |         |
| 15 |   | 20/08/2015 | 4000004      | 799,23€       | 660,52€        | 138,71€     |             | 6000001      | 4720021     |             |        | 21       |         |
| 16 |   | 30/07/2015 | 4000001      | 869,84€       | 718,88€        | 150,96 €    |             | 6000001      | 4720021     |             |        | 21       |         |
| 17 |   | 12/06/2015 | 4000002      | 728,61€       | 602,16€        | 126,45€     |             | 6000001      | 4720021     |             |        | 21       |         |
| 18 |   | 14/10/2015 | 4000004      | 799,23€       | 660,52€        | 138,71€     |             | 6000001      | 4720021     |             |        | 21       |         |
| 19 |   | 15/11/2015 | 4000001      | 869,84€       | 718,88€        | 150,96€     |             | 6000001      | 4720021     |             |        | 21       |         |
| 20 |   |            |              |               |                |             |             |              |             |             |        |          |         |
| 21 |   |            |              |               |                |             |             |              |             |             |        |          |         |

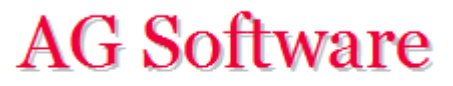

5°) Si nos saliese una ventana pidiendo una contraseña o no pudiésemos pulsar el botón "Ejecutar" hay que revisar los <u>Requisitos previos</u>.

6°) Si nos saliese un error, hay que revisar la hoja "Traza".

| - 21 | A                                                     |
|------|-------------------------------------------------------|
| 1    | Revisión de asientos iniciada el 25/06/2015 13:15:24  |
| 2    | El asiento 1 está descuadrado. Vea la celda BS8.      |
| 3    | El asiento 6 está descuadrado. Vea la celda BS23.     |
| 4    | Revisión de asientos terminada el 25/06/2015 13:15:24 |
| 5    |                                                       |

7°) Una vez corregidos los errores, volvemos a lanzar el proceso y una vez concluido verificamos la hoja "Entrada Asientos". Nuestros asientos están en la hoja "Salida Asientos" y procedemos con ellos tal y como se indica en el punto 9° "Generación de Ficheros" del manual.

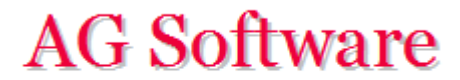

Fin